## **Printing with Apple Devices**

To print from your Apple device you will need to be connected to UoA-WiFi. Information on how to connect to UoA-WiFi are available on our <u>Wireless and Internet</u> page. Connecting to either UoA-Guest-WiFi or eduroam will not enable you to print.

- 1. To print on an Apple device, open the print dialogue for your document by clicking the share icon.
- 2. Then click the Print icon.

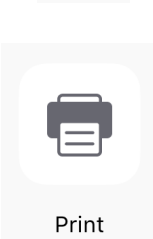

3. Tap select printer and select either FollowMe-BW or FollowMe-Colour.

| 1:40 🕫                         | <b>'II 🕹 </b> |
|--------------------------------|---------------|
| Printer Options Printer        |               |
|                                |               |
| followme-bw<br>ppcprnprd01     | <b>■</b> (i)  |
| followme-colour<br>ppcprnprd03 | <b>■</b> (i)  |

4. You will be prompted to enter your University username and password.

| III Spark I   | NZ 🗢            | 10:36 AM                    | 100% 🔲 |
|---------------|-----------------|-----------------------------|--------|
| Printe        | er Options      | Printer                     |        |
| fi<br>p<br>fi | Passwo<br>"foll | rd required for<br>owme-bw" |        |
| q             | user001         |                             |        |
|               | Cancel          | ОК                          |        |

- 5. Choose your document settings and click print.
- 6. Go to any FollowMe printer and tap your Campus (ID) card to authenticate and release the print job.

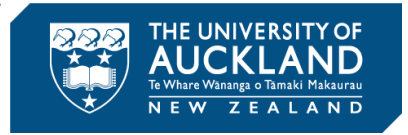